# CECE

Organismo Especializado para las Contrataciones Públicas Eficientes

> Versión 1.0 Actualizado 21/04/2025

# Manual de usuario del buscador público de contratos menores para ciudadanos

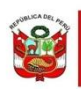

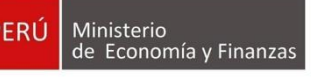

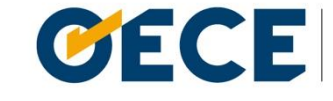

Organismo Especializado para las Contrataciones Públicas Eficientes

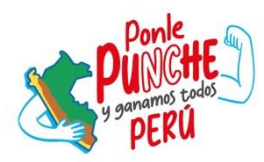

## Conformidades del documento versión 1.0

|                | Órgano o Unidad<br>Orgánica                       | Firma                                                                                                    |
|----------------|---------------------------------------------------|----------------------------------------------------------------------------------------------------|
| Aprobado por:  | Dirección del Seace                               | Firmado digitalmente por ARAUZO<br>AGUERO Rafael Angel FAU<br>20419026809 soft<br>Motivo: Soy el autor del documento<br>Fecha: 21.04.2025 21:26:12 -05:00                   |
| Validado por:  | Subdirección de<br>Gestión Funcional del<br>Seace | Firmado digitalmente por CALDERON<br>DE LA BARCA CANTA Elizabeth<br>Datica FAU 2004 19026809 soft<br>Motivo: Soy el autor del documento<br>Fecha: 21.04.2025 18:15:47-05:00 |
| Revisado por:  | Subdirección de<br>Gestión Funcional del<br>Seace | Firmado digitalmente por HUAMÁN<br>GALVAN Joan Carlo FAU<br>20419026809 soft<br>Motivo: Soy el autor del documento<br>Fecha: 21.04.2025 14:41:09 -05:00                     |
| Elaborado por: | Subdirección de<br>Gestión Funcional del<br>Seace | Firmado digitalmente por MIRANDA<br>CARBAJAL Jose Manuel FAU<br>20419026809 soft<br>Micros Soy el autor del documento<br>Fecha: 21.04.2025 11:53:45 -05:00                  |

## Índice

| Índice                                               | 3  |
|------------------------------------------------------|----|
| 1. Introducción                                      | 4  |
| 2. Ingreso al Buscador público de Contratos Menores  | 6  |
| 2.1 Ingreso al Buscador público de Contratos Menores | 6  |
| 3. Búsqueda de contrataciones                        | 8  |
| 3.1 Búsqueda de contrataciones                       | 8  |
| 3.2 Buscador de Contratos Menores                    | 8  |
| 3.3 Filtros de búsqueda                              | 9  |
| 3.4 Listado de contrataciones registradas            | 11 |
| 3.4.1 Detalle de la contratación                     | 13 |
| Control de versiones                                 | 14 |

## 1. Introducción

El presente manual de usuario tiene como objetivo guiar al público en general en la realización de búsquedas y consultas detalladas sobre los contratos menores registrados por las entidades públicas, conforme a la Ley N.º 32069, Ley General de Contrataciones Públicas, en el Sistema Electrónico de Contrataciones del Estado (Seace).

A lo largo de este manual se presentan las instrucciones para efectuar búsquedas y consultas utilizando los diversos filtros implementados, tales como: por segmentos, por entidades, por objeto de contratación, por categoría del catálogo CUBSO, por estado de la solicitud y por ubigeo (región, provincia y distrito).

Esta herramienta tiene como finalidad facilitar el acceso del público en general a la información relacionada con las contrataciones realizadas por las entidades del Estado.

Cabe señalar que, de acuerdo con la Vigésima Tercera Disposición Complementaria Final de la Ley N.º 32069, toda referencia en las leyes y sus normas de desarrollo al Organismo Supervisor de las Contrataciones del Estado (OSCE) debe entenderse como Organismo Especializado para las Contrataciones Públicas Eficientes (OECE).

Este documento forma parte del Manual de usuario de Contratos Menores para entidades.

**Dirección del SEACE** 

Subdirección de Gestión Funcional del SEACE

# Ingreso al Buscador público de Contratos Menores

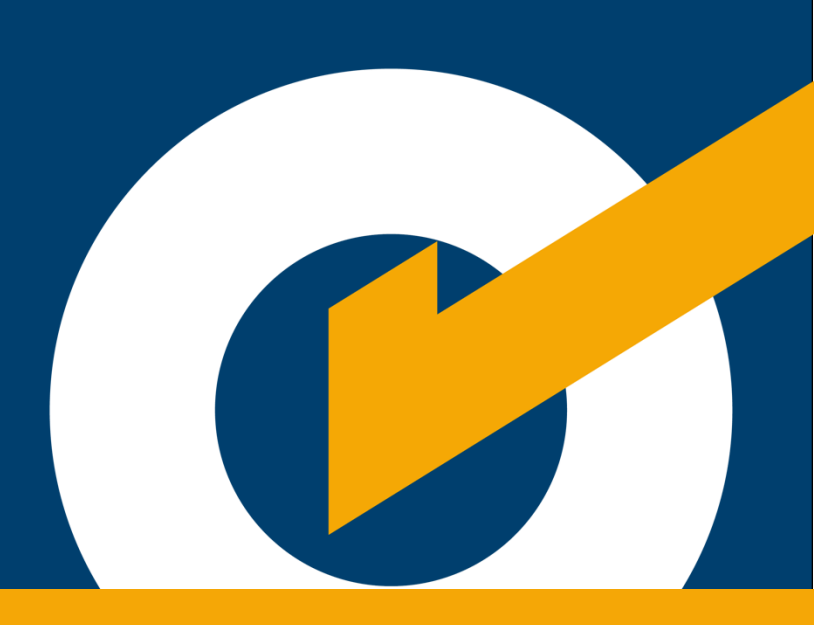

## 2. Ingreso al Buscador público de Contratos Menores

#### 2.1 Ingreso al Buscador público de Contratos Menores

Ingrese al portal web del Organismo Especializado para las Contrataciones Públicas Eficientes (OECE): https://www.gob.pe/oece. En la sección "Categorías" opción "Seace", ubique la tarjeta "Gestionar contratos menores". Haga clic en "Leer más", como se muestra a continuación:

|                                               | MEF > OSCE > Seace                                 |                                                |                                                  |              |                                                                             |                                                   |
|-----------------------------------------------|----------------------------------------------------|------------------------------------------------|--------------------------------------------------|--------------|-----------------------------------------------------------------------------|---------------------------------------------------|
| Inicio                                        | Categorías ∽                                       | Trámites y v<br>servicios                      | Normas y<br>documentos                           | Noticias y 🗸 | Información<br>Institucional                                                | Contacto 🗸                                        |
| Gestionar contratos<br>Si quieres gestionar   | <u>menores</u><br>contratos menores o              | <u>Recuperar us</u><br><u>Sican</u>            | <u>uario y clave de acces</u>                    | <u>o al</u>  | <b>Registrar contratos en</b><br>Si eres un funcionario                     | <b>el módulo del Seace</b><br>del Estado que está |
| iguales a 8 Unidades<br>(UIT)                 | Impositivas Tributarias                            | Tu nombre de<br>acceder al Sis                 | e usuario y clave te per<br>stema Informático de | miten        | encargado del área de<br>una entidad,                                       | contrataciones de                                 |
| Leer más ゝ                                    | Ir al servicio [                                   | Certificación de Leer más  Iniciar trámite [2] |                                                  | ite [2       | Leer más 💙                                                                  | Ir al servicio [                                  |
| Registrar informació<br>selección y actos pr  | in de procedimientos de<br>eparatorios en el Seace | <u>Registrar órd</u><br>servicios en o         | <u>enes de compras y óro<br/>el Seace</u>        | enes de      | <u>Sistema Electrónico d</u><br>Estado <u>(Seace)</u>                       | e Contrataciones del                              |
| Como parte de una e<br>de control, registra y | entidad pública u órgano<br>visualiza información  | Las entidade<br>publicar vía o<br>masivamente  | s del Estado pueden re<br>nline, individual o    | gistrar y    | El Seace permite el int<br>información y difusión<br>contrataciones del Est | ercambio de<br>sobre las<br>ado                   |
| sobre                                         |                                                    | maonamente                                     | , 100                                            |              |                                                                             |                                                   |

Asimismo, puede ingresar directamente a través del siguiente enlace:

https://prod6.seace.gob.pe/buscador-publico/

# **3.** Búsqueda de contrataciones

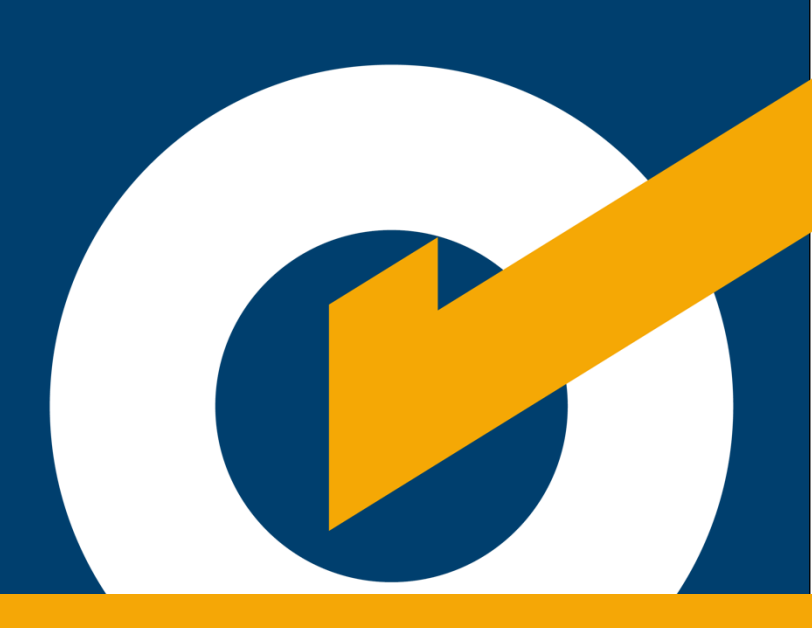

### 3. Búsqueda de contrataciones

#### 3.1 Búsqueda de contrataciones

Visualizará la página del "Buscador de Contratos Menores" con las siguientes secciones:

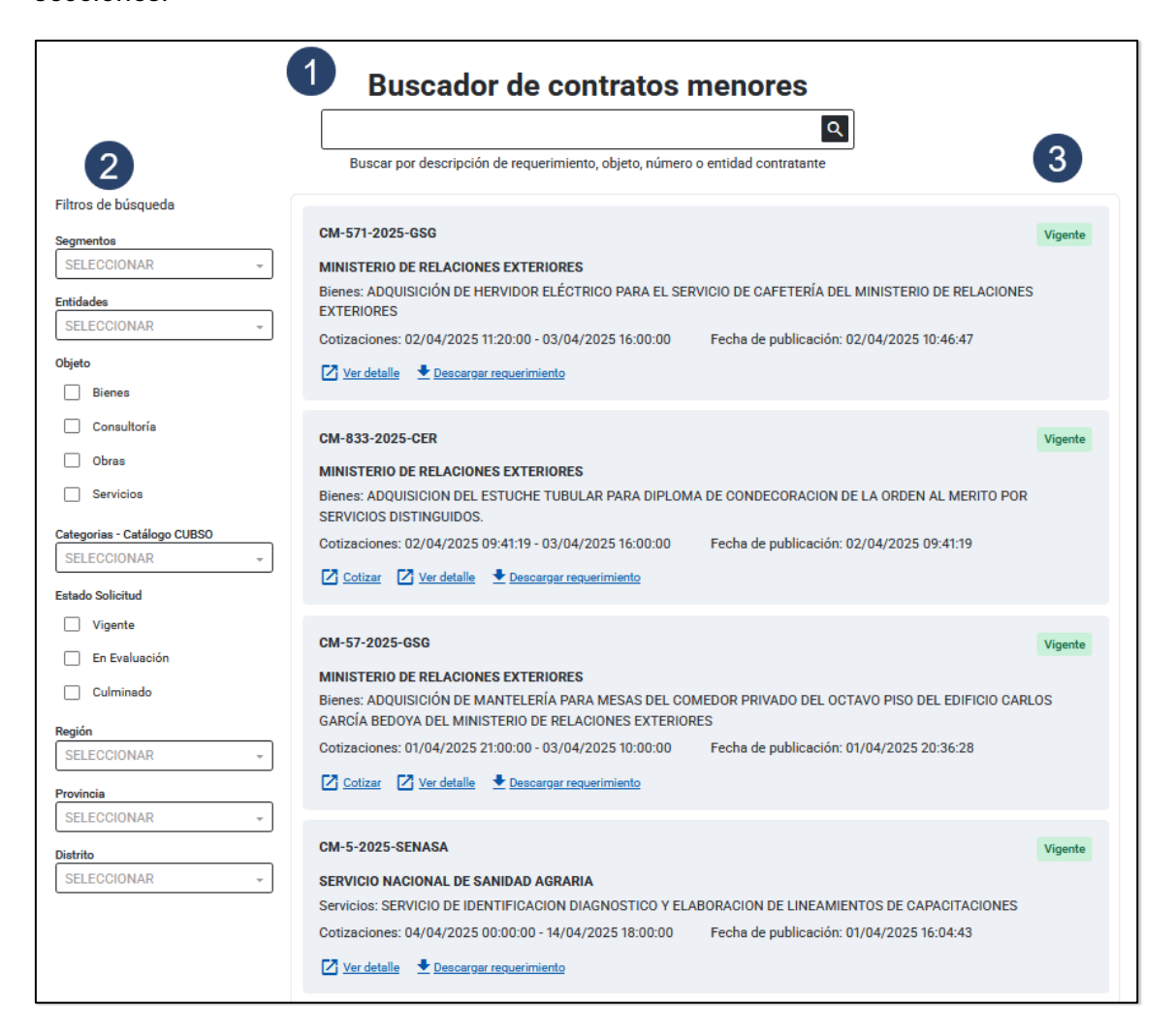

#### 3.2 Buscador de Contratos Menores

Ingrese palabras clave para realizar una búsqueda por descripción de requerimiento,

objeto, número o entidad contratante.

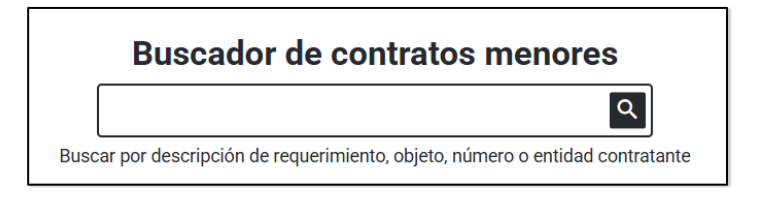

#### 3.3 Filtros de búsqueda

Cuenta con diferentes opciones (filtros) para realizar una búsqueda más

específica:

|        | Filtros de búsqueda                                                                              |
|--------|--------------------------------------------------------------------------------------------------|
| A      | Segmentos                                                                                        |
| В      | Entidades<br>SELECCIONAR -                                                                       |
| С      | Objeto Bienes                                                                                    |
| D<br>E | Consultorias  Obras Servicios  Categorias - Catálogo CUBSO SELECCIONAR  Estado Solicitud Vigente |
|        | En evaluación Ulminado Región                                                                    |
|        | Provincia                                                                                        |
| 6      | SELECCIONAR -                                                                                    |
| н      | SELECCIONAR -                                                                                    |

A. **Segmentos**: muestra la lista de ítems del catálogo CUBSO agrupados por segmentos, para realizar una búsqueda de bienes, servicios y consultoría.

| eamentos                                                                                                    |    |
|----------------------------------------------------------------------------------------------------|----|
| SELECCIONAR                                                                                                    | \$ |
| Equipo de laboratorio,<br>medición, observación y<br>comprobación                                              | Î  |
| Maquinaria, accesorios y<br>suministros para manejo,<br>acondicionamiento y<br>almacenamiento de<br>materiales |    |

B. Entidades: permite buscar una entidad específica. Ingrese el nombre en el cuadro de búsqueda y se mostrarán las coincidencias encontradas.

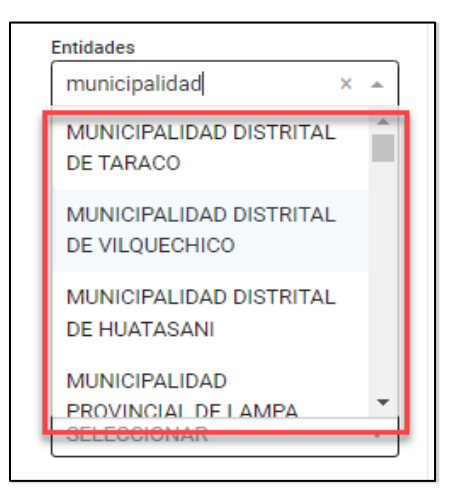

- C. Objeto: muestra la lista de objetos, los cuales son: "Bienes", "Servicio",
   "Consultoría" y "Obras".
- D. Categoría Catálogo CUBSO: permite realizar la búsqueda del catálogo del CUBSO, por descripción del bien, servicio o consultoría.

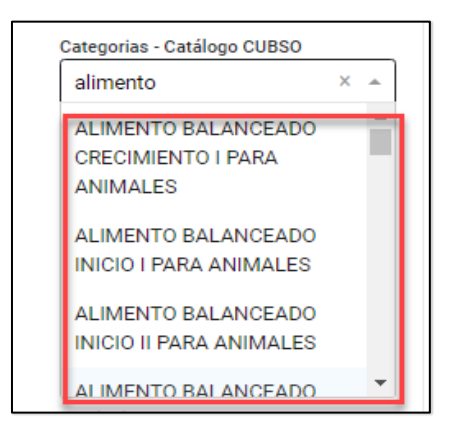

- E. Estado solicitud: muestra el estado de los contratos menores de las entidades.
   Los estados son:
  - Vigente: estado inicial de las contrataciones, que finaliza al concluir el periodo de cotizaciones; pasando después al estado "En evaluación".
  - En evaluación: contrataciones que están siendo evaluadas por el área usuaria solicitante y/o por el Órgano Encargado de las Contrataciones (OEC). Dicho

estado finaliza cuando la contratación se adjudica o se declara desierta, pasando al estado final "Culminado".

- Culminado: contrataciones que ya han sido adjudicadas o fueron finalizadas por el Órgano Encargado de las Contrataciones (OEC) por algún motivo. Por ejemplo, al ser declaradas desiertas o al haber desparecido la necesidad de la contratación
- F. **Región:** menú desplegable con un listado de las regiones del Perú. Permite realizar una búsqueda seleccionando uno de dichos departamentos.
- G. Provincia: luego de elegir la región, se habilita un menú desplegable con el listado de las provincias correspondientes. Permite realizar una búsqueda seleccionando una de dichas provincias.
- H. Distrito: luego de elegir la provincia, se habilita un menú desplegable con el listado de los distritos correspondientes. Permite realizar una búsqueda seleccionando el distrito.

#### 3.4 Listado de contrataciones registradas

En esta sección se muestra la lista de todas las contrataciones registradas con los estados de "En evaluación", "Vigente" y "Culminado"; las cuales pueden ser resultado de las búsquedas realizadas mediante los filtros de búsqueda antes mencionados.

| CM-9-2024-LOGMTC<br>MINISTERIO DE TRANSPORTES Y COMUNICACIONES<br>Bienes: material institucional<br>Cotizaciones: 02/10/2024 17:35:00 - 02/10/2024 17:55:00<br>✓ Ver detaile              | Fecha de publicación: 02/10/2024 17:33:23 | Vigente       |
|----------------------------------------------------------------------------------------------------|-------------------------------------------|---------------|
| CM-2-2024-RRHH/JMMC<br>MUNICIPALIDAD PROVINCIAL DE TARMA<br>Bienes: DESCRIPCION OBJETO<br>Cotizaciones: 02/10/2024 14:40:00 - 02/10/2024 15:10:00<br>☑ Ver detaile                        | Fecha de publicación: 02/10/2024 14:36:26 | Vigente       |
| CM-11-2024-MCNV<br>MUNICIPALIDAD : VALGA<br>Servicios: Mensaje de prueba<br>Cotizaciones: 02/10/2024 14:30:00 - 02/10/2024 14:33:00<br>☑ Ver detalle                                      | Fecha de publicación: 02/10/2024 14:16:24 | En evaluación |
| CM-2699999-2024-CVH-VRM-01<br>CENTRO VAC COLONIAL HILL CONTROL<br>Blenes: prueb.<br>Cotizaciones: 02/10/2024 14:25:00 - 03/10/2024 10:58:00<br>✓ Ver detaile<br>▲ Descarger requerimiento | Fecha de publicación: 02/10/2024 14:14:28 | En evaluación |

Para participar y enviar sus cotizaciones, los proveedores deben ubicar las contrataciones que se encuentren con el estado "Vigente"; es decir, aquellas cuya fecha y hora de fin de cotizaciones no hayan concluido, cómo se observa en la siguiente imagen:

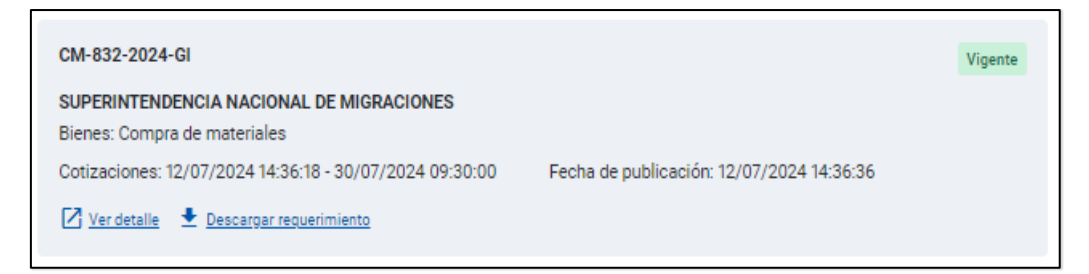

Luego, seleccionar una contratación vigente, en la cual se pueden visualizar los siguientes campos:

| см-10-2024-оесе 1                                         |                                           | Vigente |
|-----------------------------------------------------------|-------------------------------------------|---------|
| GOBIERNO REGIONAL DE PASCO-SALUD AIS UTES OXAPAMPA        |                                           |         |
| Servicios: Nº de contratación (*) 10- SERVICIOS - ABIERTA |                                           |         |
| Cotizaciones: 02/10/2024 11:38:00 - 03/10/2024 15:17:00   | Fecha de publicación: 02/10/2024 11:37:00 |         |
| Cotizar C Ver detalle Descargar requerimiento             |                                           |         |

1. **Sección:** muestra la nomenclatura de la contratación, la entidad contratante, el tipo y descripción del objeto, la fecha y hora de inicio o fin de cotizaciones, la fecha y hora de publicación.

2. Cotizar: esta opción redirige a la plataforma de acceso para proveedores inscritos en

el RNP, para que pueda realizar el registro de su cotización.

3. Ver detalle: permite visualizar el detalle de la contratación seleccionada, ver sección

3.4.1.

4. **Descargar requerimiento:** permite descargar los documentos solicitados al proveedor.

#### 3.4.1 Detalle de la contratación

permite visualizar el detalle de la contratación seleccionada. Comprende las siguientes

#### secciones:

| Detalle de                             | la contratación                                       |                                                       |          |        |        |                                   |
|----------------------------------------|-------------------------------------------------------|-------------------------------------------------------|----------|--------|--------|-----------------------------------|
| Información gene                       | ral                                                   |                                                       |          |        |        |                                   |
| CM-17-2024-OEC<br>Servicios: Nº de con | E<br>tratación (*) 17 - servicios                     |                                                       |          |        |        |                                   |
| Cronograma                             |                                                       |                                                       |          |        |        |                                   |
| Fecha de inicio: 22/                   | 10/2024 17:28:00                                      | Fecha de fin: 22/10/2024 17:59                        | 0:00     |        |        |                                   |
| Información general de la entidad      |                                                       |                                                       |          |        |        |                                   |
| Entidad convocante:                    | GOBIERNO REGIONAL DE PASCO-SALUD AIS UTES OXAF        | PAMPA Área usuaria: OTI                               |          |        |        |                                   |
| Ítems registrados                      |                                                       |                                                       |          |        |        |                                   |
| CUBSO                                  | Descripción del CUBSO                                 | Descripción adicional                                 | Cantidad | Unidad | Moneda | Lugar                             |
| 231530080033236<br>5                   | SOPORTE DE MANO PARA CAMARA DE VIDEO                  | SOPORTE DE MANO PARA CAMARA DE VIDEO                  | 20       | UNIDAD | SOLES  | AMAZONAS/BAGUA/ARAMANGO           |
| 422034020032562<br>7                   | CATETER CORONARIO DOBLE J 4 FR X 110 cm               | CATETER CORONARIO DOBLE J 4 FR X 110 cm               | 3        | UNIDAD | SOLES  | AMAZONAS/BAGUA/ARAMANGO           |
| 5510152400334914                       | LIBRO PROGRAMACION ORIENTADA A OBJETOS USANDO<br>JAVA | LIBRO PROGRAMACION ORIENTADA A OBJETOS USANDO<br>JAVA | 30       | UNIDAD | SOLES  | AMAZONAS/CHACHAPOYAS/ASUNCIC<br>N |
|                                        |                                                       |                                                       |          |        |        | 🕂 Atrás 📑 Imprimir                |

- Información general: muestra la nomenclatura de la contratación, el objeto y la descripción.
- Cronograma: con la fecha y la hora de inicio, así como la fecha y la hora de fin de vigencia
- **3. Información general de la entidad**: con el nombre de la entidad convocante, su dirección legal y el área usuaria solicitante.
- 4. Ítems registrados: muestra la descripción de los ítems solicitados en la contratación.

## **Control de versiones**

| Nº de<br>ítem | Fecha de<br>actualización | Categoría<br>N: Nuevo<br>M: Modificado<br>E: Eliminado | Sección del<br>manual<br>(Numeral) | Descripción del<br>cambio |
|---------------|---------------------------|--------------------------------------------------------|------------------------------------|---------------------------|
| 1             | 21/04/2025                | Ν                                                      |                                    | Nuevo                     |
|               |                           |                                                        |                                    |                           |
|               |                           |                                                        |                                    |                           |
|               |                           |                                                        |                                    |                           |

# Canales digitales del

# Central de consultas Ol 614 36 36

De lunes a viernes de 8:30 a.m. a 5:30 p.m.

Formulario de Contacto

Disponible en la sección "Contacto"

Ubicado en:

www.gob.pe/oece

0.

### Chat del OECE

Disponible en: ( www.gob.pe/oece Q Y seleccionando "Chatea con nosotros" De lunes a viernes de 8:30 a.m. a 5:30 p.m.

# Para trámites: Mesa de partes digital

Disponible en:

www.gob.pe/oece

Q

Se encuentra disponible de forma permanente y los documentos se recibirán los siete días de la semana, las veinticuatro horas del día.

Todo es más sencillo y rápido usando nuestros canales digitales

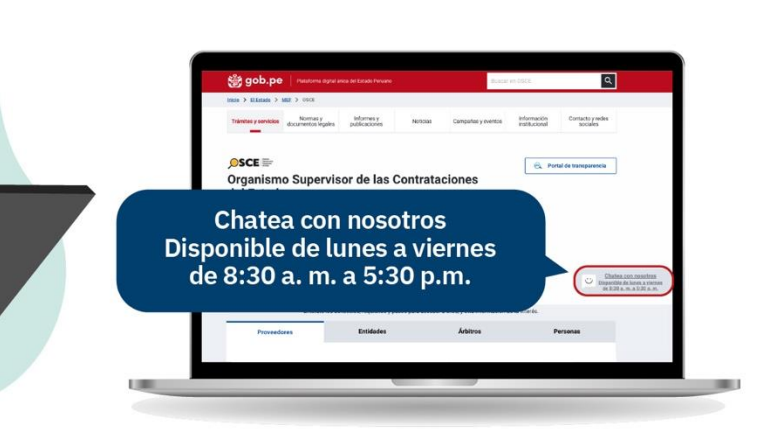

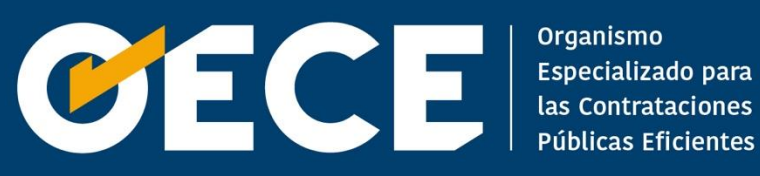